## ShareLine ご契約者様向け インターネット接続設定ガイド Windows 7版

※セットアップ前に、「ShareLine 登録証」をご用意下さい。

| 〒577-0015 大阪府<br>長田三丁目5番11号                                                                | 東大阪市                                                                                              | 免 行 日<br>お客様番号                                                                                                    | 0000年00月00日<br>00000000                                                            | ]   |
|--------------------------------------------------------------------------------------------|---------------------------------------------------------------------------------------------------|----------------------------------------------------------------------------------------------------|------------------------------------------------------------------------------------|-----|
| ShareLine 様                                                                                |                                                                                                   | 想コムテク株式会社<br>〒517-0115大阪府東大<br>IP-Watasek Shared, Iso<br>TEL(パーゲイRA)0120-<br>月尾日~合曜日(10-10)<br>FAX、08-0704-3118<br>support@shared line.jp | と<br>超示 長男3丁目5集11号<br>1%(142)-<br>449-755<br>(177.00)<br>00ttp://www.sharel(ss.jp) |     |
| 1                                                                                          | と 鉄 証                                                                                             | 1                                                                                                    |                                                                                    |     |
| P-Network ShareLineに接続<br>ご登録内容をご確認ください<br>※バスワードは暗艇番号にあ<br>登録証の再免行は、別途1.<br>申込から6ヶ月間は解約で: | はするための大切な書類です。<br>ヘ。<br>いたるものです。逆難・紛失されるこ<br>050円 (税込)が必要です。<br>きませんので、ご了承下さい。                    | -<br>とないよう、管理に!                                                                                                    | #十分ご注意下さい。                                                                         |     |
| 登録情報                                                                                       |                                                                                                   |                                                                                                    |                                                                                    |     |
| ■契約情報<br>                                                                                  |                                                                                                   |                                                                                                    |                                                                                    | , . |
| ■ご利用開始日■ご契約内容                                                                              | 0000/00/00 ■ご<br>ADSL対応ブラン                                                                        | (時世間) 日                                                                                                    | 0000/00/00                                                                         |     |
| ■設定情報                                                                                      |                                                                                                   |                                                                                                    |                                                                                    |     |
| ■接続アカウント                                                                                   | Sample@ioadsl ei、 5j:<br>読み / ス・ニ・エ・・・・<br>・・・・ユス ・、 く・ト・エス<br>ス・・・・・・・・・・・・・・・・・・・・・・・・・・・・・・・・・ | Eル・イー・アットマ<br>・エイチ・エイ・ア・                                                                                                    | ーク・アイ・オー・エイ<br>ール・イー・エル・アイ・エ                                                       |     |
| ■接続バスワード                                                                                   | Sample<br>勝称:L、ベ・エイ・エム・ピー・:                                                                       | ニル・イー]                                                                                                    |                                                                                    |     |
| ■DNSサーバアドレス                                                                                | ブライマリ: 210.224.163.3<br>セカンダリ: 210.224.163.4<br>※遺常は、「サーバから自動取得」                                  | を選択してください。                                                                                                    |                                                                                    |     |
| ■固定IPアドレス                                                                                  | -                                                                                                 |                                                                                                    |                                                                                    |     |
| ■固定IPアドレス<br>接続アカウント                                                                       | -                                                                                                 |                                                                                                    |                                                                                    |     |
| ■固定IPアドレス<br>接続バスワード                                                                       | -                                                                                                 |                                                                                                    |                                                                                    |     |
| 書体見本 (この書類のアカウ)                                                                            | ウント、パスワードは、以下の書体を                                                                                 | 使用して作成してい                                                                                                    | ± 4 . )                                                                            | 1   |

## Windows 7設定手順

※画面はサンプルです。お客様の環境により、イメージと違う場合があります。

- ① Windows「スタート」ボタンを押します。
- ② [コントロールパネル]を選択します。

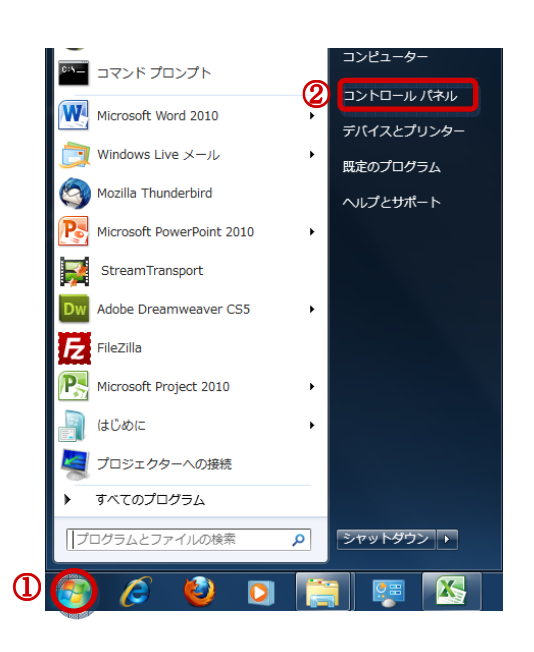

 「ネットワークの状態とタスクの表示」を 選択します。

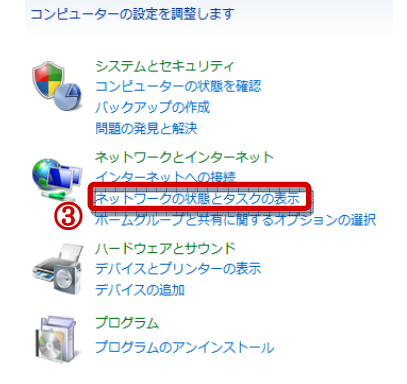

 ④「新しい接続またはネットワークのセット アップ」を選択します。

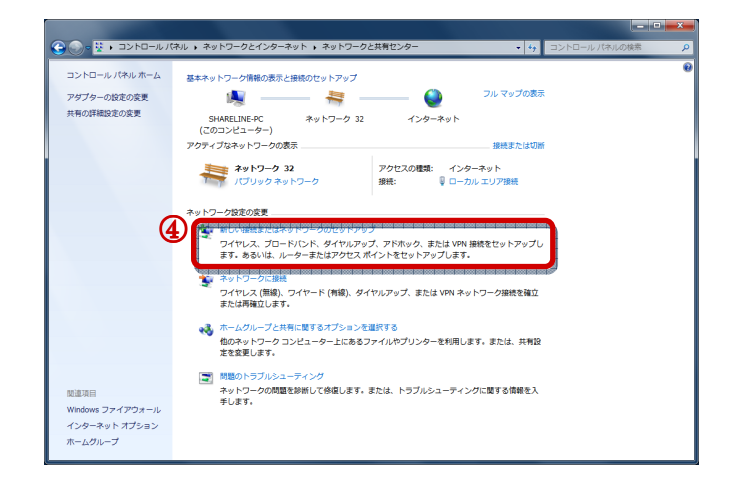

次ページへ続く

- 「インターネットに接続します」を選択します。
- ⑥ [次へ]をクリックします。

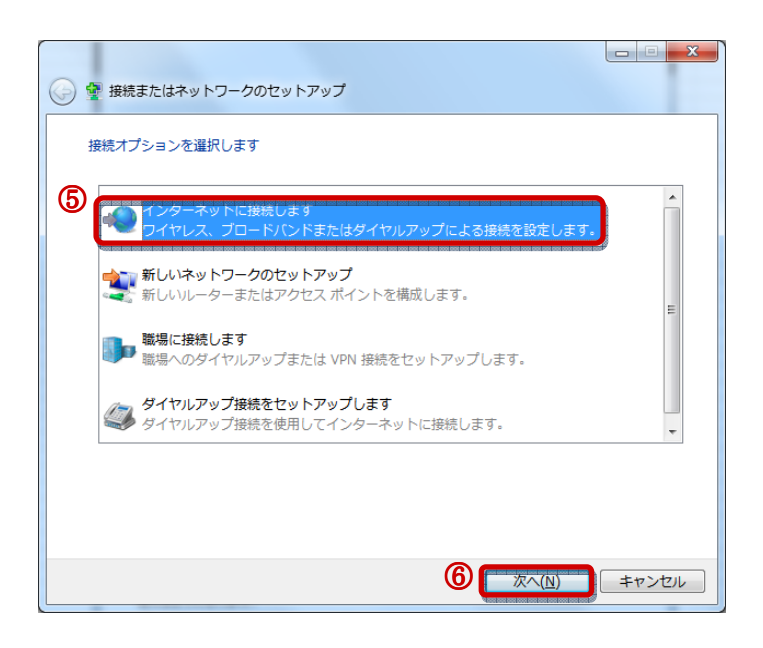

⑦「ブロードバンド(PPPoE)」を選択します。

| ⓒ ∞ インターネットへの接続                                                         |       |
|-------------------------------------------------------------------------|-------|
| どのような方法で接続しますか?                                                         |       |
| ⑦ → ブロードバンド (PPPoE)( <u>B</u> )<br>ユーザー名とパスワードが必要な DSL またはケーブルを使って接続します |       |
| ダイヤルアップ( <u>D)</u><br>ダイヤルアップ モデムまたは ISDN を使用して接続します。                   |       |
| 違択についての説明を表示します                                                         |       |
|                                                                         | キャンセル |

次ページへ続く

8 ユーザー名、パスワード、このパスワードを記憶する、接続名の確認入力の項目を設定します。
 ※TERFを発展し、名店日を入たします。

※下記の表を参照し、各項目を入力します。

| ユーザー名                           | パスワード               | パスワード<br>を記憶する | 接続名       |  |
|---------------------------------|---------------------|----------------|-----------|--|
| 登録証記載の<br>「接続アカウント」             | 登録証記載の<br>「接続パスワード」 | チェック           | ShareLine |  |
| ※ユーザー名・パスワード:全て半角(大文字・小文字の区別はあり |                     |                |           |  |

⑨ [次へ]をクリックします。

| <ul> <li>         ・・・・・・・・・・・・・・・・・・・・・・・・・・・・・</li></ul>                                                                                                    |                                |                                                                                 |
|----------------------------------------------------------------------------------------------------|--------------------------------|---------------------------------------------------------------------------------|
| インターネット サービス プロパイダー (ISP) の情報を入力します         ユーザー名(以):         パスワード(P):         パスワード(P):         リたワードの文字を表示する(S)         マのパスワードを記憶する(B)         ShareLine         このオブションによって、このコンピューターにアクセスがあるすべての人がこの接続を使えるようになります。         ⑨       他の人がこの接続を使うことを許可する(A)         ISP がありません | 🚱 🔹 インターネットへの接続                |                                                                                 |
| ユーザー名(山):<br>パスワード(史):<br>振続名( <u>N</u> ):<br>このオブションによって、このコンピューターにアクセスがあるすべての人がこの接続を<br>使えるようになります。<br>● ■ 他の人がこの接続を使うことを許可する( <u>A</u> )<br>ISP がありません                                                                                                    | インターネット サービス プロバ               | イダー (ISP) の情報を入力します                                                             |
| /(スワード(P):<br>□ /(スワードの文字を表示する(S)<br>□ /(スワードの文字を表示する(S)<br>□ この/(スワードを記憶する(R)<br>ShareLine<br>このオプションによって、このコンピューターにアクセスがあるすべての人がこの接続を<br>使えるようになります。<br>◎ □ 他の人がこの接続を使うことを許可する(A)<br>ISP がありません                                                                                 | ユーザー名( <u>U</u> ):             | Sample@ioadsl.shareline.jp                                                      |
| □ パスワードの文字を表示する( <u>S</u> )<br>□ このパスワードを記憶する( <u>R</u> )<br>□ このパスワードを記憶する( <u>R</u> )<br>□ たのオブションによって、このコンピューターにアクセスがあるすべての人がこの接続を<br>使えるようになります。<br>■ 他の人がこの接続を使うことを許可する( <u>A</u> )<br><u>ISP がありません</u>                                                                     | パスワード( <u>P</u> ):             | •••••                                                                           |
| <ul> <li>接続名(№):</li> <li>このオブションによって、このコンピューターにアクセスがあるすべての人がこの接続を使えるようになります。</li> <li>● □ 他の人がこの接続を使うことを許可する(A)</li> <li>ISP がありません</li> </ul>                                                                                                    |                                | <ul> <li>□ パスワードの文字を表示する(<u>S</u>)</li> <li>☑ このパスワードを記憶する(<u>R</u>)</li> </ul> |
| このオブションによって、このコンピューターにアクセスがあるすべての人がこの接続を<br>使えるようになります。                                                                                                    | 接続名( <u>N</u> ):               | ShareLine                                                                       |
| ◎ □ 他の人がこの接続を使うことを許可する(A) ISP がありません                                                                                                    | このオプションによって、この:<br>使えるようになります。 | コンピューターにアクセスがあるすべての人がこの接続を                                                      |
| <u>ISP がありません</u>                                                                                                    | 😵 📄 他の人がこの接続を使う                | ことを許可する( <u>A</u> )                                                             |
|                                                                                                    | <u>ISP がありません</u>              |                                                                                 |
|                                                                                                    |                                | <ol> <li>(9) 接続(C) キャンセル</li> </ol>                                             |

10 右画面が表示されますので、「スキップ」
 や「キャンセル」はしないで下さい。

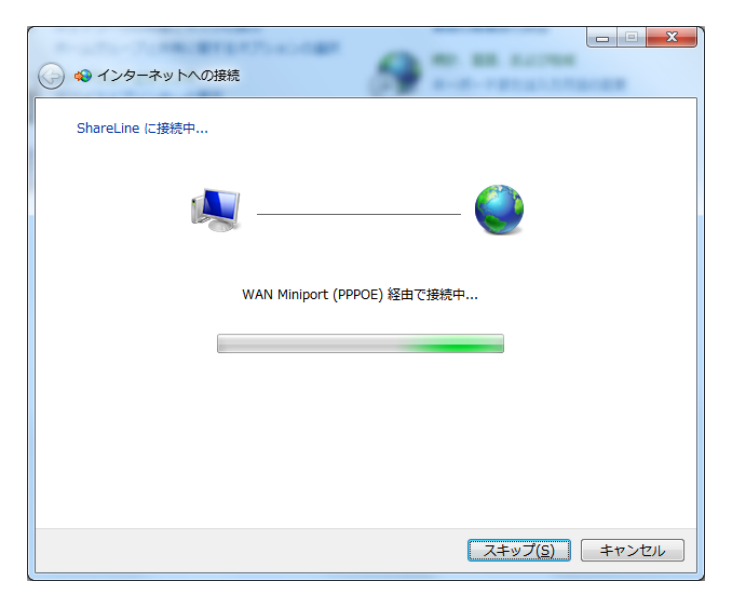

- 接続が成功すると、「インターネットに接続されています」と表示されます。
- 12 [閉じる]をクリックします。

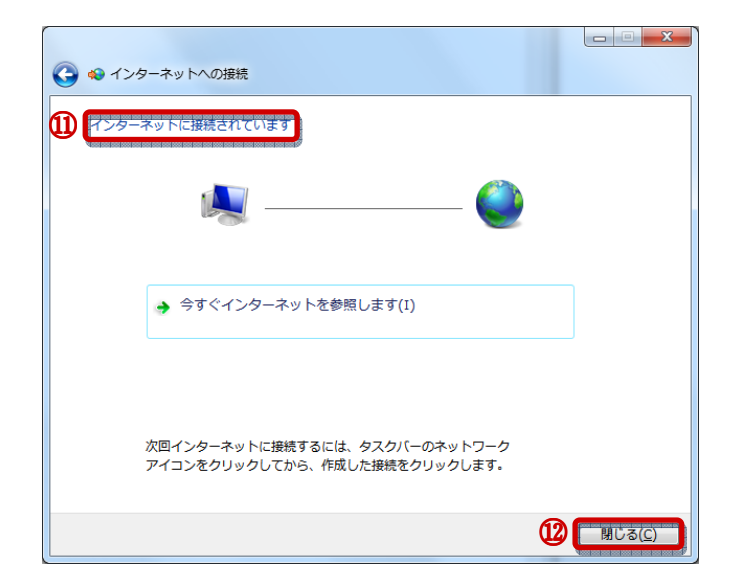

以上で、設定は終了です。